## **Request a book**

## **Find articles/databases**

7. a. Find your book (Steps 1-3) and click on **Request**.

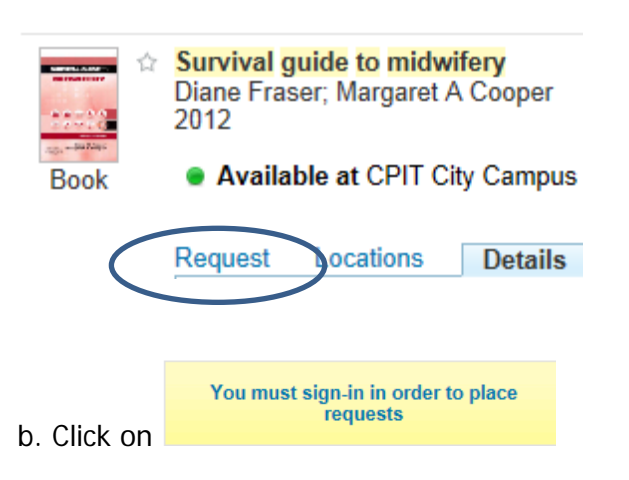

- c. Sign in with your network username and password.
- d. Choose you **Pick up location**: Timaru Campus.

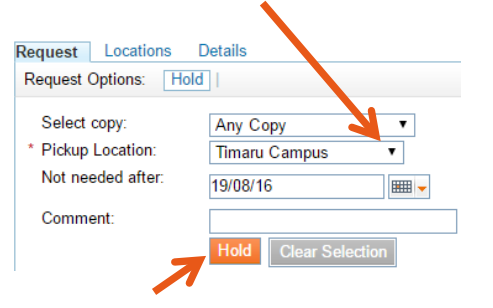

- e. Click on Hold.
- f. When your request is ready to collect, you will get a notice in your **Student Email**. To get your notice by **text alert** on your cellphone, see number **9**.

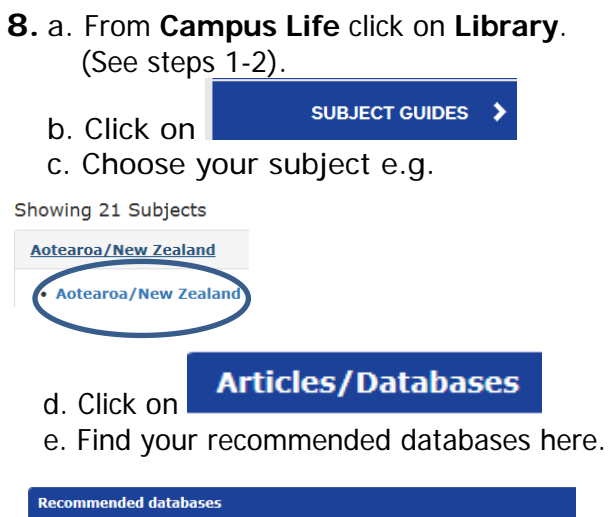

Australia / New Zealand Reference Centre (EBSCO) Magazines, newspapers, newswires and reference books

- 9. Register for text alerts
  - a. From **Campus Life** click on **Library**. (See steps 1-2).

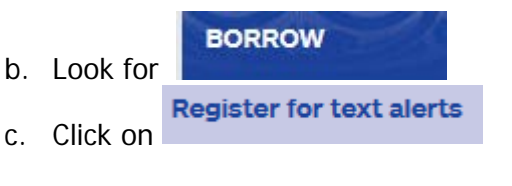

d. Follow the on screen prompts to find and fill in the online registration form.

### For more help contact the Library

Ring: (03) 940 8089 Email: <u>library@ara.ac.n</u>

0800 24 24 76 ara.ac.nz

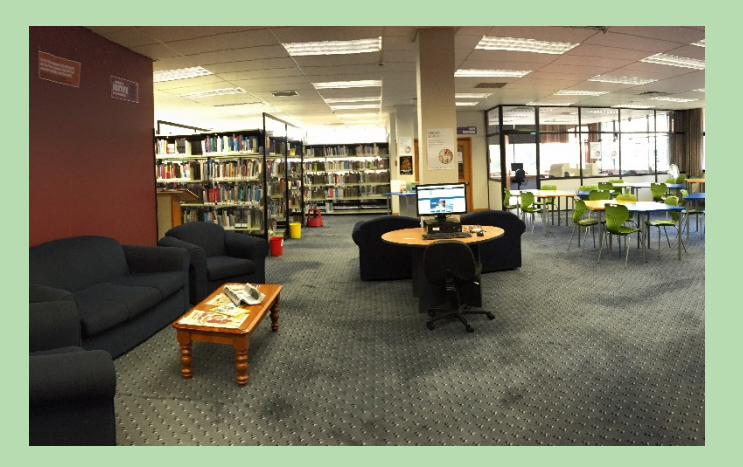

Kā tautoko ako Academic Support Services

# Find it at the Timaru Campus Library

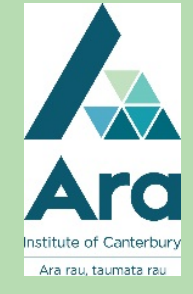

### **Use ebooks**

1. Find Campus Life

It's at http://campus.ara.ac.nz

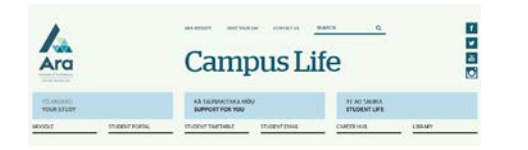

2. Click on Library

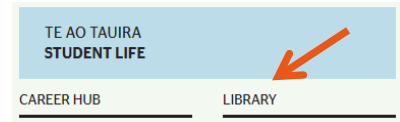

- 3. Use the Search box
  - a. Enter simple keywords under **Books & More**.

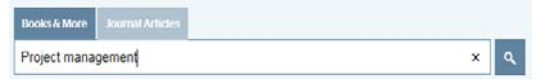

b. Select **Timaru Campus General Collection** if you only want to see the Timaru collection.

Collection eResource (8,666) City Campus General Collection (1,552) Timaru Campus General Collection (345) City Campus Academic Video/DVD Collection (79) City Campus Maori and Pasifika Collection (76)

More options 🗸

- **4.** a. Click Sign in the top right.
- b. Use your network username and password to log in.
- c. Search for your titles to save.
- d. Click the star next to each title you want.

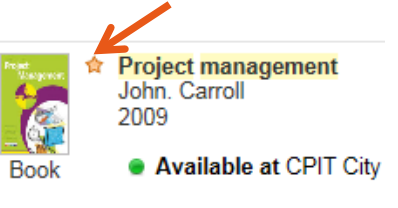

- e. Click **e-Shelf** in the top right to see your saved titles.
- e. You can email and print your items.
- 5. Look up the APA for any title
  - a. Click Details.

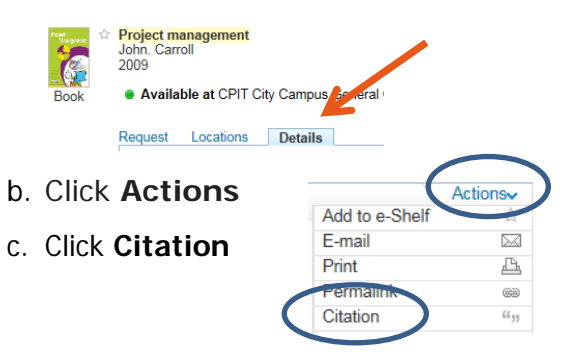

#### 6.a Click on full text online for ebooks.

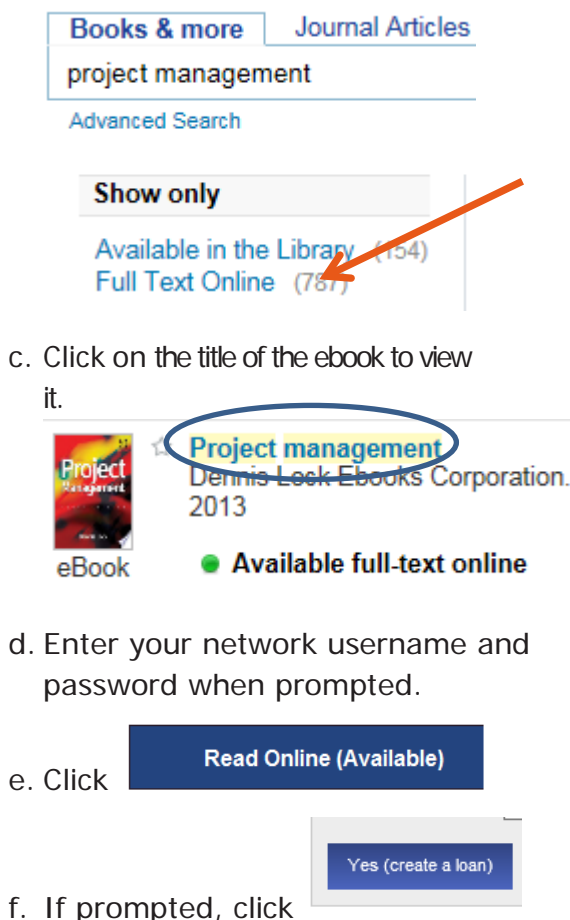

to keep viewing your ebook.